演習問題

- (1) ABO 式血液型を決める遺伝子は ABO である。ヒトの ABO 遺伝子産物の UniProtKB のエントリを参考に A 型、B 型、O 型の遺伝子産物の違いを述べ よ。また、それぞれの型について、立体構造が決まっているかどうか調べ、 決まっている構造同士で、構造の比較をせよ。
- (2) 微分方程式の数値解法としてはオイラー法が一般的に用いられる。

$$f(t + \Delta t) = f(t) + f'(t)\Delta t$$

ここでf'(t)はf(x)のx = tにおける微分係数である。運動方程式は以下のように1階の連立微分方程式に変換できるので、オイラー法を適用できる。

$$\begin{cases} \frac{dq}{dt} = v\\ m\frac{dv}{dt} = F(q) \end{cases}$$

調和振動子の系(*F*(*q*) = -*kq*)を、オイラー法を用いて解き、オイラー法が 運動方程式の数値解法として適していないことを示せ。

(3) 例題 4.2 で扱った抗インフルエンザ薬 oseltamivir は、体内で oseltamivir carboxylate に加水分解される。この oseltamivir carboxylate はインフルエンザ ウイルスの表面にあるノイラミニダーゼ (neuraminidase) に結合して、その 活性を阻害する。PubChem から oseltamivir carboxylate の立体構造を取得し、 例題 4.2 と同じ手順でエネルギー最小化した後、N1 neuraminidase (PDB ID: 2HTY の A 鎖) にドッキングせよ。この結果を、正解の複合体構造 (PDB ID: 2HU4 の A 鎖) と比較せよ。

解答例

(1) UniProtKB にアクセスし、「ABO human」で検索する。トップにエントリ ID P16442、エントリ名 BGAT HUMAN が表示されるので、これをクリックし、 Histo-blood group ABO system transferase のページに移動する。Function のセ クションを読むと、A型の人はH抗原をUDP-GalNAcを用いてA抗原に変 換する糖転移酵素を発現し、B型の人はH抗原をUDP-Galを用いてB抗原 に変換する糖転移酵素を発現していることがわかる。また O 型の人はその ような活性を欠いている。Catalytic activity を見ると、 糖鎖に UDP-GalNAc の GalNAc を転移していることがわかる。また Sequence のセクションの Polymorphism を見ると、このエントリの配列は A 型の配列を示しており、 B型は数残基異なることがわかる。266番目と268番目の残基が特異性に重 要である。また、0型は塩基の1つ(グアニン)が欠失してフレームシフト を起こし、117 残基のポリペプチド鎖に翻訳される(A型は354 残基)。この ため、O型の人は活性のある糖転移酵素を発現していない。Structureのセク ションには多数の PDB のエントリが表示されている。この中から(トップ に表示されている) 1LZ0 の RCSB-PDB のリンクをクリックする。1LZ0 の ページを開くと、このエントリがA型の構造であることがわかる。Literature を見ると、同じ論文で4つの構造を決定していることがわかる。それぞれ確 認すると、1LZ7 が B 型、1LZJ が B 型と H 抗原、UDP の複合体、1LZI が A 型とH抗原、UDPの複合体であることがわかる。ここでは活性中心付近の 構造を見るために、1LZIと1LZJを比較する。

UCSF Chimera を起動し、メニューの「File」→「Fetch by ID」を用いて、1LZI と 1LZJ を順に開く。「Favorites」→「Model Panel」を開き、2 つのモデルを 選択した状態で、Model Panel の右側のメニューにある「match」をクリック する。

まず、配列を比較するため、1IZI と 1LZJ のアミノ酸配列を FASTA フォー マットでそれぞれ表示し、blast2seq を実行する。アラインメントを見ると、 292 残基中 288 残基一致しており、4 残基異なることがわかる。MatchMaker のウインドウが開くので、下部にある「After superposition, compute structurebased multiple sequence alignment」をチェックし、「OK」をクリックする。Create Alignment from Superposition のウインドウが現れるので、「OK」をクリック する。メインウインドウでは 2 つの構造の重ね合わせが表示され、別のウイ ンドウには配列アラインメントが表示されているはずである。RMSD は 0.206 Å となっており、2 つの構造は非常によく一致している。配列アライ ンメントを見ると、UniProtKB で特異性に重要とされていた 266 番目と 268 番目は A 型 (11ZI) では Leu266 と Gly268、B 型 (11ZJ) では Met266 と Ala268 である。立体構造を見ると、この 2 つの残基は基質 (UDP、H 抗原) の近くに位置していることがわかる。H 抗原に転移される糖 (A 型では GalNAc、B 形では Gal) は UDP のリン酸基の先に結合している、B 型では 266 番、268 番ともに A 型より嵩高いアミノ酸となっているのに対して、糖 は A 型の方が嵩高い (GalNAc は 2 位が-NHCOCH3 に対して Gal は-OH)。 このため、A 型に Gal が結合しても十分に相互作用を形成できず、B 型に GalNAc が結合すると原子同士が衝突すると予想される。このように糖転移 酵素の特異性は、266 番、268 番の残基の大きさによって決まっていると考 えられる。

(2) 調和振動子の運動方程式は以下のように書ける。

$$\begin{cases} \frac{dq}{dt} = v \\ \frac{dv}{dt} = -\omega^2 q \end{cases}$$

ここで、 $\omega^2 = k/m$ である。これにオイラー法を適用すると以下のように書ける。

$$\begin{cases} q(t + \Delta t) = q(t) + v\Delta t \\ v(t + \Delta t) = v(t) - \omega^2 q(t)\Delta t \end{cases}$$

となる。ここで、 $q_n = q(n\Delta t), v_n = v(n\Delta t)$ と書くことにすると、

$$\begin{cases} q_{n+1} = q_n + v_n \Delta t \\ v_{n+1} = v_n - \omega^2 \Delta t q_n \end{cases}$$

このとき、全エネルギーの時間変化は以下で与えられる。

$$H_n = \frac{k}{2}q_n^2 + \frac{m}{2}v_n^2 = \frac{m}{2}(\omega^2 q_n^2 + v_n^2)$$

これに上の漸化式を代入すると以下を得る。

$$H_{n+1} = [1 + (\omega \Delta t)^2]H_n$$

従って、 $H_n = [1 + \omega^2(\Delta)t^2]^n H_0$ となり、全エネルギーは単調に増加する。これはエネルギー保存則に反するため、オイラー法は運動方程式の数値解法として適していないと言える。

(3) AutoDock Vina のサイトから各自のオペレーティングシステムに合わせてソフトウェアをダウンロードし、インストールしておく。PubChem にアクセスし、「"oseltamivir carboxylate"」で検索する。Compound CID が 449381 であることを確認する。UCSF Chimera を開き、メニューの「File」→「Fetch by ID」を開き、Database を「PubChem」、ID を「449381」として「Fetch」する。中性ではカルボキシ基が脱プロトン化し、アミノ基がプロトン化していることから、まず、カルボキシ基に結合している酸素原子を「Ctrl」キーを押しながらクリックして選択し、「Actions」→「Atoms/Bonds」→「delete」で削除する。続いて、「Tools」→「Structure Editing」→「AddH」を開き、アミノ基を

プロトン化する。「Tools」→「Structure Editing」→「Add Charge」で電荷を割 り当て (Net Charge は 0)、「Tools」→「Structure Editing」→「Minimize Structure」 でエネルギー最小化を行う。エネルギー最小化後の構造は、「File」→「Save MOL2」でデスクトップに「ose.mol2」として保存する。

「File」→「Close Session」で初期化した後、「File」→「Fetch by ID」を開き、 Database を「PDB」、ID を「2HTY」として受容体の構造を「Fetch」する。 「Select」→「Chain」→「A」でA 鎖を選択する。「File」→「Save PDB」を 開き、「Save selected atoms only」をチェックし、デスクトップに「2HTY\_A.pdb」 として保存する。「File」→「Close Session」で初期化した後、同様に正解構 造である 2HU4 の A 鎖を、デスクトップに「2HU4\_A.pdb」として保存する。 デスクトップに「docking」という名前のフォルダを作成し、ose.mol2 と 2HTY\_A.pdb、2HU4\_A.pdb を移動する。「File」→「Close Session」で UCSF Chimera を初期化した後、「File」→「Open」で受容体「2HTY\_A.pdb」を開 く。続いて、リガンド「ose.mol2」を開く。「File」→「Residue」→「HOH」 で水分子を選択し、「Actions」→「Atoms/Bonds」→「delete」で削除する。 →「delete」で削除する。

「Tools」→「Surface/Binding Analysis」→「Dock Prep」を開き、「OK」をク リックする。Add Hydrogens for Dock Prep のウインドウが現れるので、「OK」 をクリックする。続いて、Assign Charges for Dock Prep のウインドウが現れ るので、「OK」をクリックする。Specify Net Charges で CA(Ca<sup>2+</sup>)が「+2」、 UNK(リガンド)が「0」となっていることを確認して、「OK」をクリック する。電荷の計算が終わると Chimera Warning のウインドウが現れるが「Close」 で閉じてよい。

ブラウザで GHECOM のページを開く。PDB ID に「2hty」と入力(小文字で入力すること)し、「送信」する。次のページで「do ghecom」をクリックする。その下に「show pockets (jmol)」のリンクが現れるのでクリックし、計算結果のグラフィックスを表示する。color を「cluster」に変更し、赤色で表示されている最大のクラスタを確認する。「Pocket grid PDB file」をクリックし、ダウンロードされた「pocket\_grid.pdb」を適当なテキストエディタで開く。 原子名 CA、残基名 CEN、チェイン ID 1 となっている行がクラスタ 1 の中心の座標データを表しており、(-0.260,78.567,112.853)となっていることを確認する。

UCSF Chimera に戻り、「Tools」→「Surface/Binding Analysis」→「AutoDock Vina」を開く。Output File の横の「Browse」をクリックし、デスクトップに 作成した docking フォルダを開き、ファイル名を「ose.pdbqt」として「Set Output Location」をクリックする(出力ファイルなのでこの時点ではまだ存 在しない)。Receptor に「2HTY\_A.pdb (#0)」、Ligand に「CID 449381 (#1)」を 指定する。Center に GHECOM で求めた、「-0.260」、「78.567」、「112.853」を 入力し、Size に「20」、「20」、「20」を入力する。「Executable location」をクリ ックして展開し、「local」を選択して、インストールした AutoDock Vina の実 行形式へのパスを指定する。「OK」をクリックすると計算が始まる。

計算が終了すると View Dock のウインドウが現れる。Score のカラムにスコ アが表示されており、負で絶対値が大きいほど、親和性が高いと予測された 構造であることを示している。ドッキング構造を正解構造と比較するために、

「File」→「Open」で「2HU4\_A.pdb」を開く。「Favorites」→「Model Panel」を開 き、CID 449381 の Show のカラムのチェックを外した後、2HTY\_A.pdb と 2HU4\_A.pdb を選択して、Model Panel の右側のメニューにある「match」をクリ ックする。「OK」を押すと、2HU4\_A.pdb が 2HTY\_A.pdb に重ね合わせられるの で、リガンドの構造を比較しやすくなる。結果は実行ごとに異なるが、筆者の計 算では6位の構造が正解構造に最も近くなった。スコアは-6.1 で一位の構造(-6.7) より 0.6 大きいが、他の候補との間の差は 0.2 程度で差があまり開いていないこ とに注意する。ドッキングスコアの順位だけで、正解の構造を得ることは難しい ため、スコア上位の構造について、分子動力学シミュレーションを適用して安定 性を比較することなどが必要であると言える。